# 註冊環保集點教學步驟

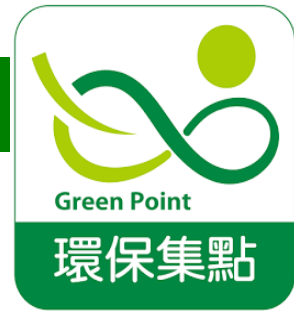

#### Step 1. 下載環保集點 APP,點選登入/立即申請集點帳號!

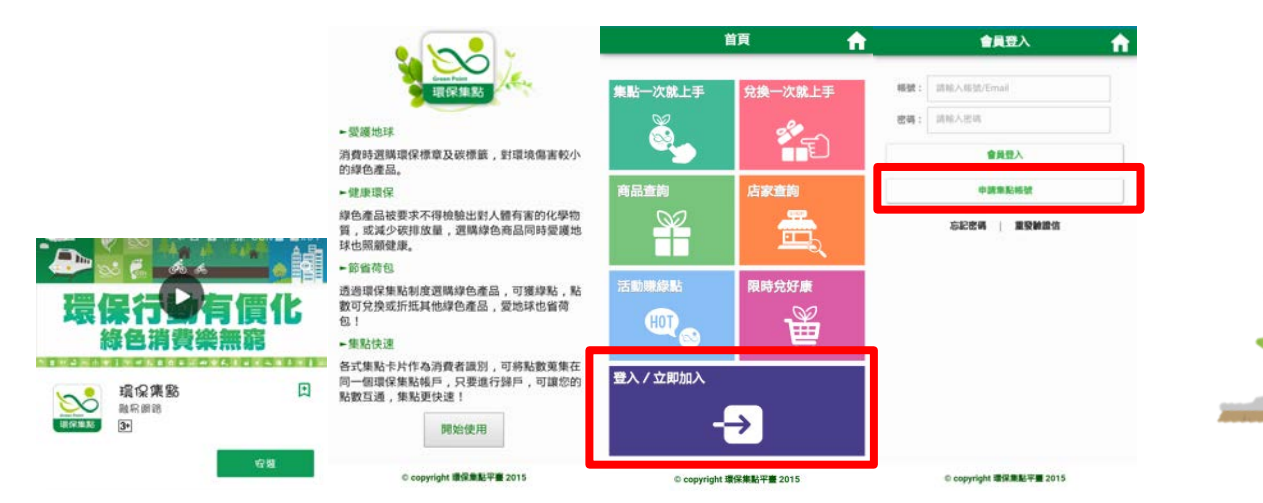

#### Step 2. 註冊新會員->收取認證簡訊->輸入驗證碼驗證->恭喜成為會員

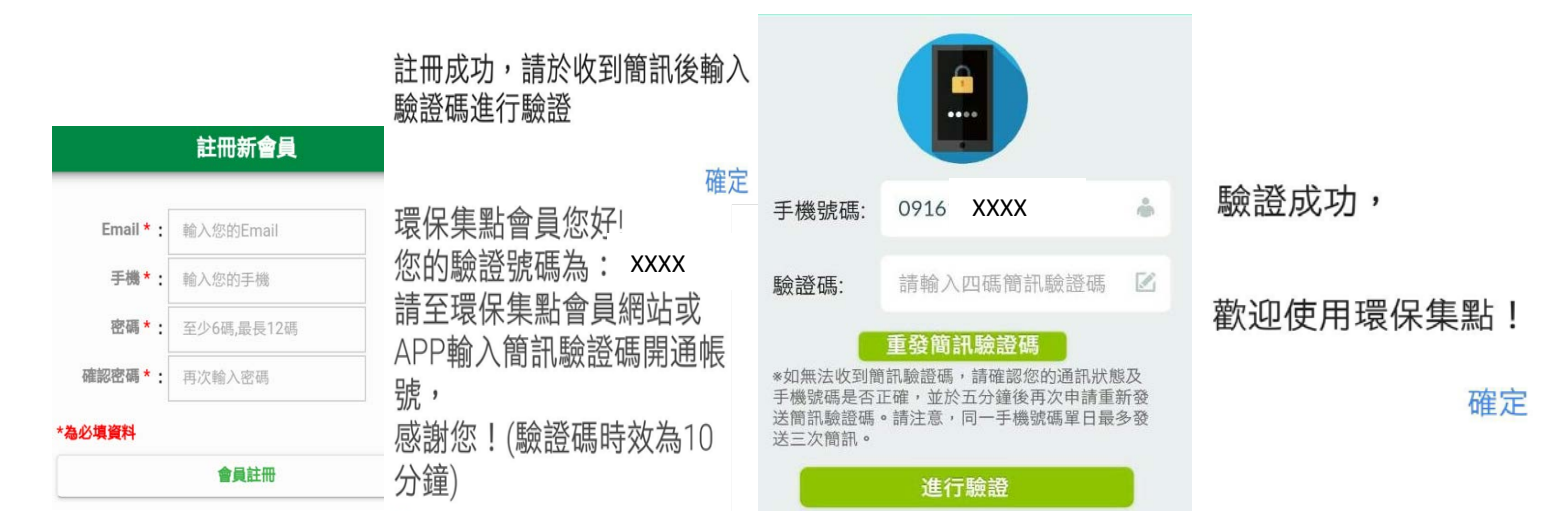

#### Step 3. 記得再次於 APP 進行會員登入並掃描新北專屬 QR code, 可取得

# 會員獎勵綠點1點喔!

歡

抑

加

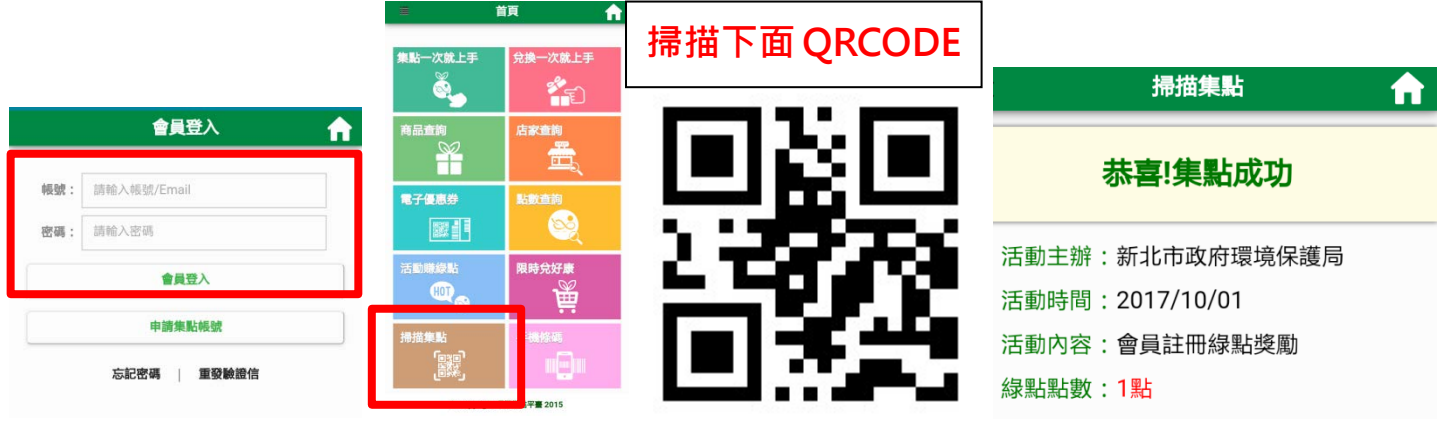

保

集

點

的

溒

新北市政府環境保護局 廣告

列

# 註冊環保集點教學步驟

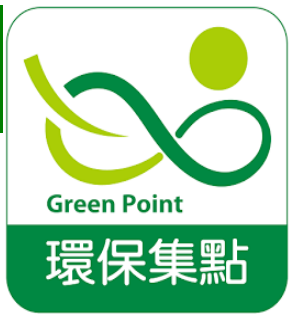

## **る**tep 4. 新増載具

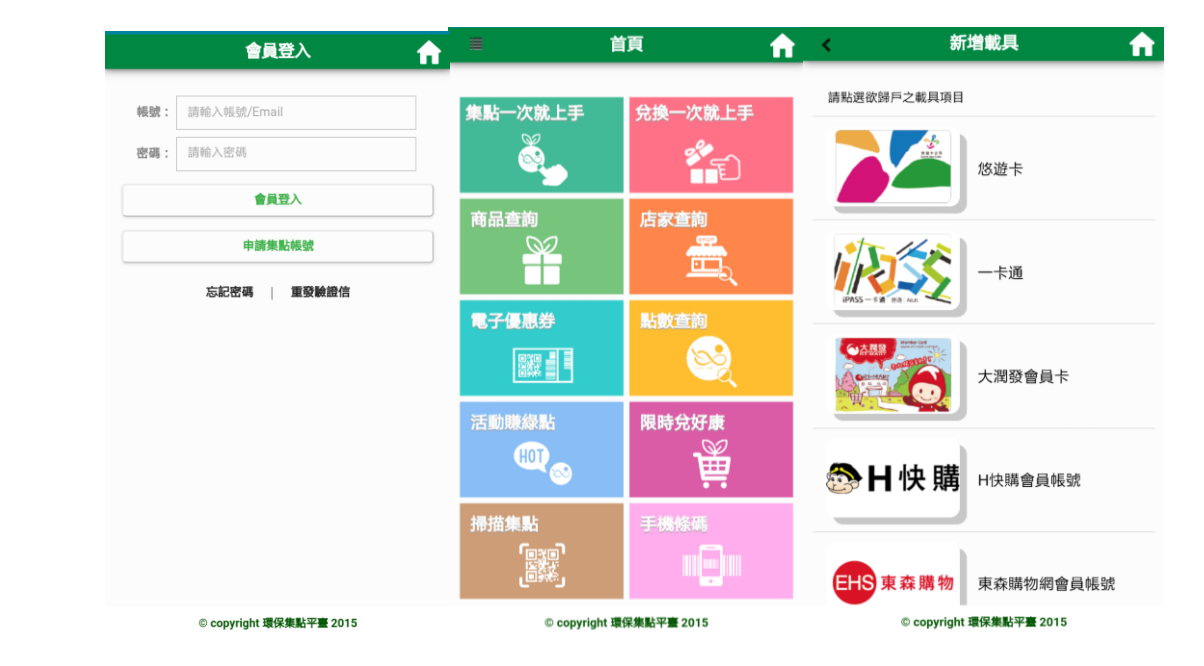

### **③**tep 5. 開始成為環保集點達人吧!

搭乘大眾運輸工具 (捷運、客運、公車、台鐵)

參加淨灘、溼地復育

集點特約通路 購買環保產品

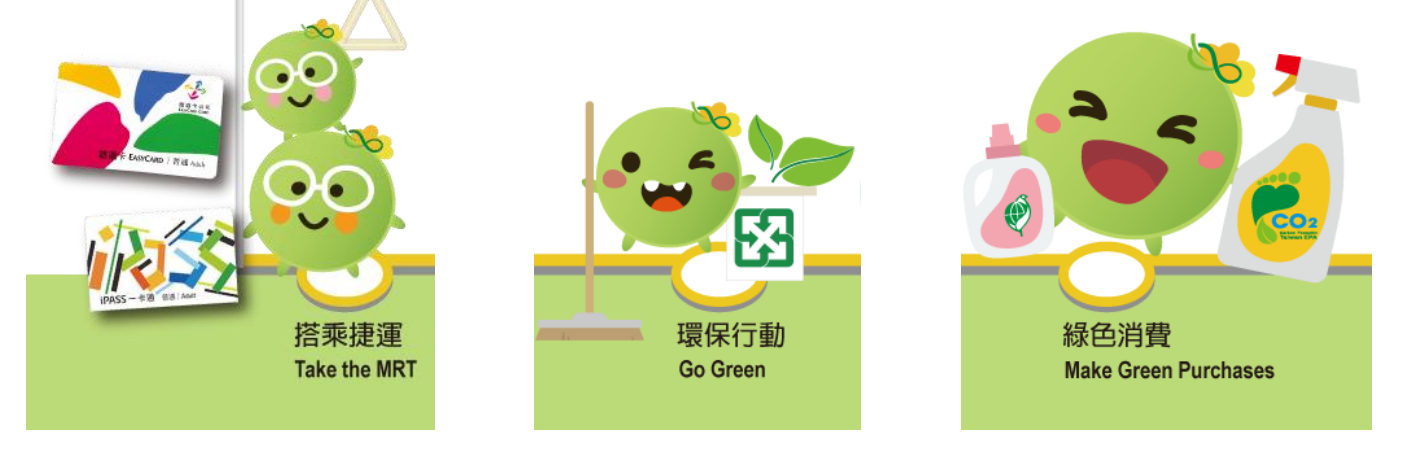

落實以上行動,就可以累積環保點數囉!

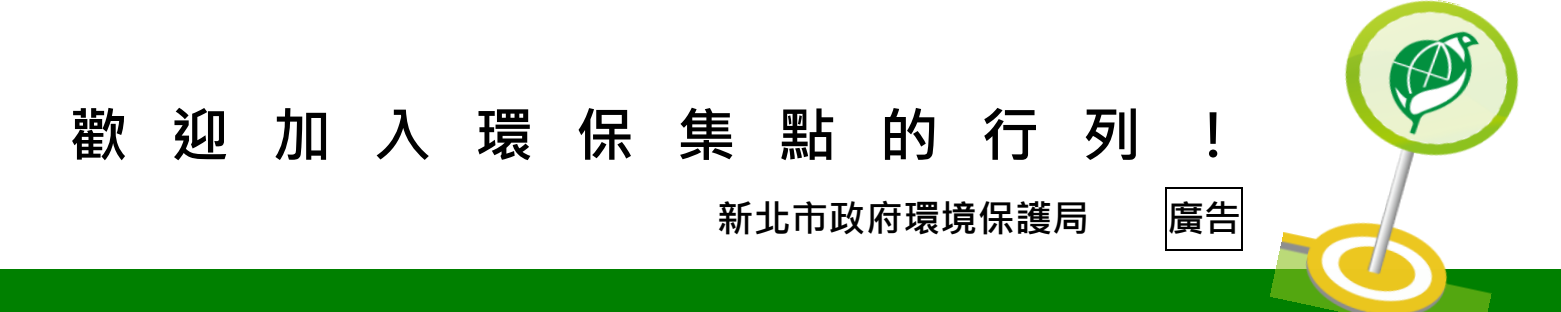